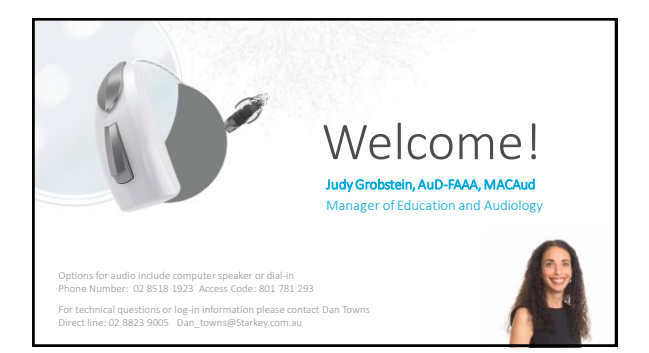

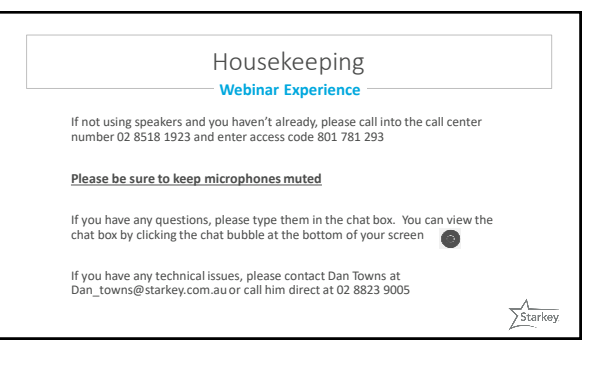

#### Housekeeping **Endorsed Session**

This Session is endorsed for ACAud, AudA and HAASA points

You must stay logged on for the full session

AudA members must complete a 10 questions quiz with a passing score of 70% as well as your CPD Reflections and Evaluations

ACAud, HAASA and NZAS members must complete the quiz to receive full points. Starkey

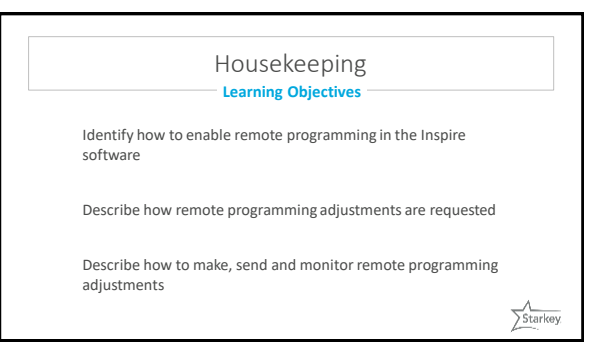

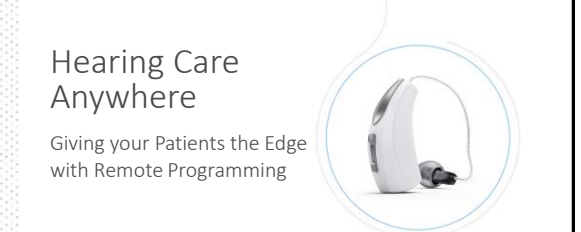

Judy Grobstein, AuD-FAAA, MACAud Manager of Education and Audiology

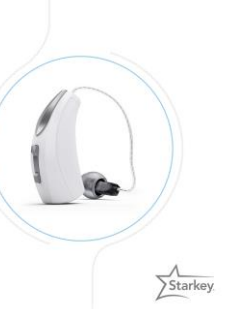

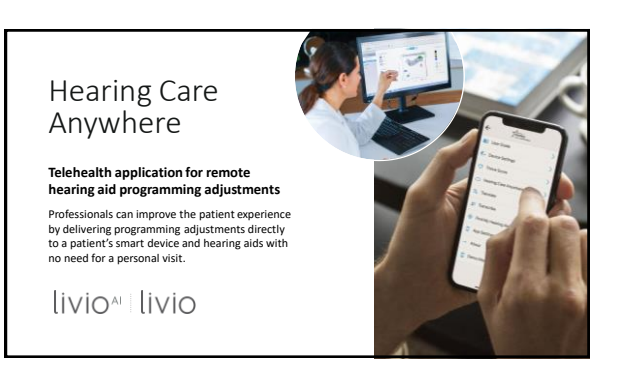

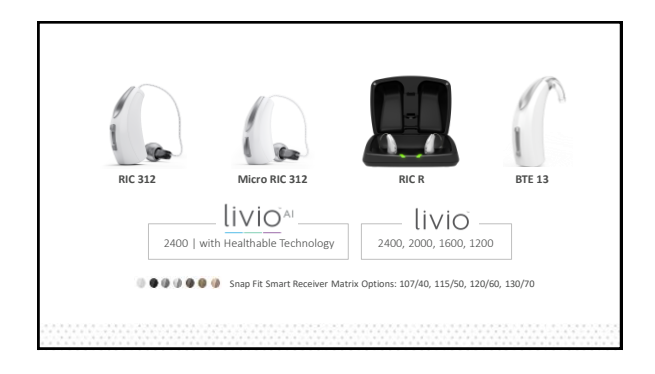

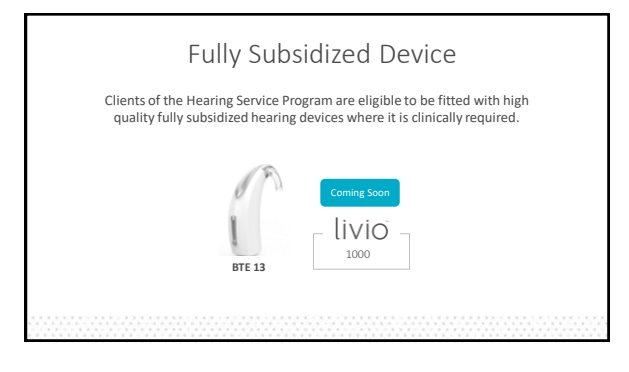

#### Benefits of Remote Programming

Increase Access to Care

Improve Continuity of Care Increase Patient Engagement Improve Patient Outcomes Increase Patient Satisfaction Reduce Costs

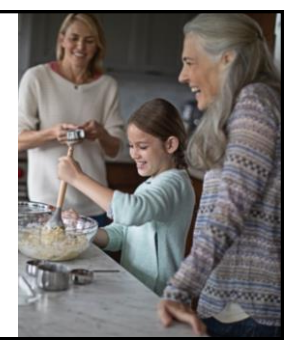

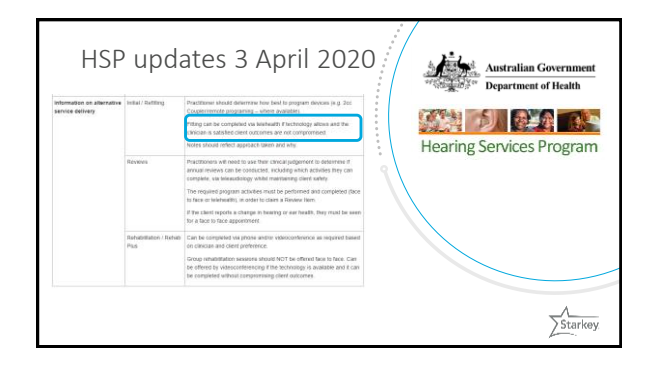

Approaches to Remote Hearing Aid Programming

Synchronous Real Time Live contact between provider and patient

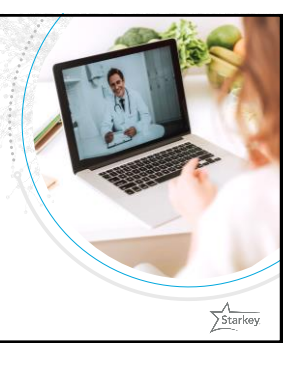

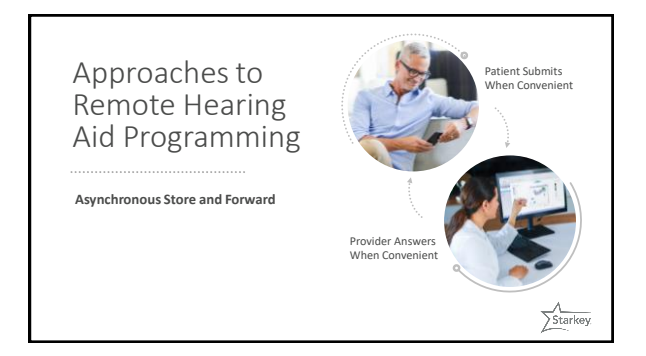

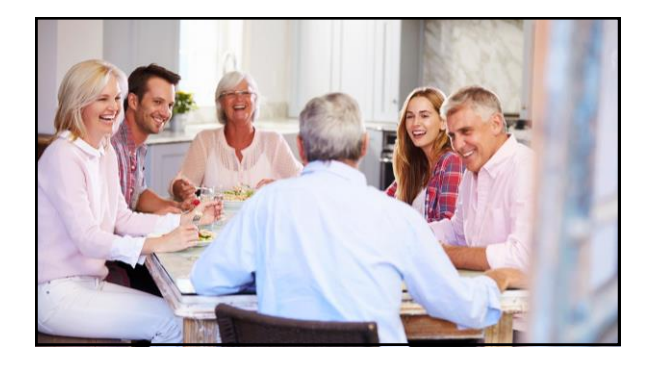

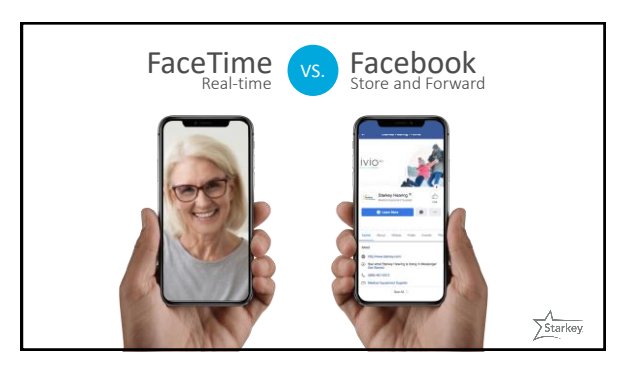

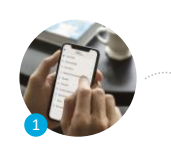

Patients Request fine-tuning adjustments from their hearing healthcare professional through the Thrive Hearing Control app.

![](_page_2_Picture_5.jpeg)

Professionals Receive remote programming Help Requests in the Hearing Care Dashboard and make fitting adjustments in Inspire that are sent back to the patient through the cloud to the Thrive app.

![](_page_2_Picture_7.jpeg)

Patients Compare the new and current hearing aid settings and save those that are preferred.

![](_page_2_Picture_9.jpeg)

![](_page_2_Picture_10.jpeg)

![](_page_2_Picture_11.jpeg)

![](_page_2_Picture_12.jpeg)

### Office Administrators

- First person to use the system/register the office is automatically an Administrator
- Add, delete and group professionals
  Assign office locations
- Assign office locationsView and respond to any request in
- the organization
   View feature Metrics
- View feature Me
   Administrative -
- Administrative privileges may be given to any participant and roles may be changed at any time

![](_page_3_Picture_8.jpeg)

![](_page_3_Figure_9.jpeg)

![](_page_3_Figure_10.jpeg)

![](_page_3_Figure_11.jpeg)

![](_page_3_Figure_12.jpeg)

![](_page_3_Picture_13.jpeg)

![](_page_4_Figure_1.jpeg)

![](_page_4_Figure_2.jpeg)

![](_page_4_Picture_3.jpeg)

![](_page_4_Picture_4.jpeg)

![](_page_4_Figure_5.jpeg)

![](_page_4_Figure_6.jpeg)

![](_page_5_Figure_1.jpeg)

![](_page_5_Picture_2.jpeg)

![](_page_5_Figure_3.jpeg)

![](_page_5_Figure_4.jpeg)

![](_page_5_Figure_5.jpeg)

Download the Thrive Hearing Control App

![](_page_6_Picture_2.jpeg)

Available in the App Store or Google Play Store

![](_page_6_Picture_4.jpeg)

![](_page_6_Figure_5.jpeg)

![](_page_6_Picture_6.jpeg)

![](_page_6_Figure_7.jpeg)

![](_page_6_Figure_8.jpeg)

![](_page_7_Picture_1.jpeg)

![](_page_7_Figure_2.jpeg)

![](_page_7_Figure_3.jpeg)

![](_page_7_Figure_4.jpeg)

![](_page_7_Figure_5.jpeg)

![](_page_7_Picture_6.jpeg)

![](_page_8_Figure_1.jpeg)

![](_page_8_Figure_2.jpeg)

![](_page_8_Picture_3.jpeg)

![](_page_8_Picture_4.jpeg)

![](_page_8_Figure_5.jpeg)

![](_page_9_Picture_1.jpeg)

![](_page_9_Figure_2.jpeg)

![](_page_9_Figure_3.jpeg)

![](_page_9_Figure_4.jpeg)

![](_page_9_Picture_5.jpeg)

![](_page_9_Picture_6.jpeg)

![](_page_10_Figure_1.jpeg)

| Remote progr<br>computer con<br>Dashboard. | amming adjustments may be made for any patient from ANY fitting<br>nected to the internet once the professional is logged in to the |
|--------------------------------------------|----------------------------------------------------------------------------------------------------|
|                                            | INSPIRE                                                                                                    |
|                                            |                                                                                                    |
|                                            |                                                                                                    |
|                                            |                                                                                                    |
|                                            |                                                                                                    |
|                                            |                                                                                                    |
|                                            | 5 5 5 5 5                                                                                                    |

#### Good-To-Know

- If professionals are grouped together in the Dashboard, the sort/filter option may be used to view the requests for other users. Simply select the person whose Help Requests you would like to see.
- This is advantageous for assisting with Help Requests when providers are out of the office
- Administrators can see and respond to all Help Requests within the organization

| ISPIR | E                   |         |            |         |  |
|-------|---------------------|---------|------------|---------|--|
| неа   | ring Care Dashboard | - Laura | wood       | wortn - |  |
| ŝ     | () V                | } {     | -<br>35 PM | ?       |  |
|       | Select All          | ^       |            |         |  |
|       | Suma Khalil         | -11     |            | Co      |  |
|       | Matt Ruck           |         |            |         |  |
| ~     | Laura Woodworth     |         |            |         |  |
|       | Lorrie Scheller     |         |            |         |  |
|       | Penny Tyson         |         |            |         |  |
|       | Kevin Marshall      |         |            |         |  |
|       | Lois Benson         | $\sim$  |            |         |  |
|       | App                 | ly      |            |         |  |

![](_page_10_Picture_8.jpeg)

# Receiving Adjustments from the Professional

- Once the professional has made and saved adjustments to the fitting, the changes are sent to the patient's cloud account
- Settings are pulled down from the cloud when the patient previews the changes in the Thrive Hearing Control app
- The patient can compare current and new settings in applicable environments and save the best settings to their hearing aids

![](_page_10_Picture_13.jpeg)

![](_page_10_Figure_14.jpeg)

![](_page_11_Figure_1.jpeg)

![](_page_11_Figure_2.jpeg)

![](_page_11_Figure_3.jpeg)

![](_page_11_Figure_4.jpeg)

![](_page_11_Picture_5.jpeg)

![](_page_12_Figure_1.jpeg)

![](_page_12_Figure_2.jpeg)

![](_page_12_Picture_3.jpeg)

![](_page_12_Figure_4.jpeg)

![](_page_13_Figure_1.jpeg)

![](_page_13_Picture_2.jpeg)

![](_page_13_Picture_3.jpeg)

![](_page_13_Picture_4.jpeg)

![](_page_13_Figure_5.jpeg)

![](_page_13_Figure_6.jpeg)

## T2 On Demand App

- Free app for Apple and Android devices
- Has to be enabled in Inspire software
- Requires StarkeyPro log-in
- App generates the appropriate DTMF tones

![](_page_14_Picture_6.jpeg)

![](_page_14_Figure_7.jpeg)

![](_page_14_Picture_8.jpeg)

![](_page_14_Picture_9.jpeg)

Pre-Fit Hearing Aids and Enable Remote Programming

Have family member bring in/ pick up aids Post new or repaired aids to patient Curbside fittings/ follow up appointments Home visits from outside window

Take the time to call your patients

![](_page_14_Picture_13.jpeg)

![](_page_14_Picture_14.jpeg)

![](_page_15_Picture_1.jpeg)

![](_page_15_Picture_2.jpeg)

![](_page_15_Picture_3.jpeg)

![](_page_15_Picture_4.jpeg)

![](_page_15_Picture_5.jpeg)